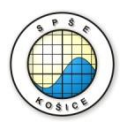

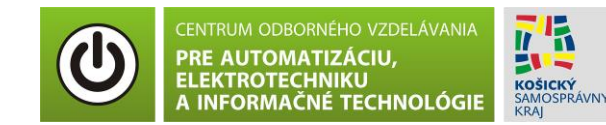

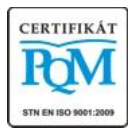

Stredná priemyselná škola elektrotechnická, Komenského 44, 040 01 Košice Študijné odbory: 2675 M Elektrotechnika 3918 M Technické lýceum 2695 Q Počítačové systémy

> **Rozvojové projekty v regionálnom školstve pre rok 2015** Projekt grafických systémov v odbornom vzdelávaní a príprave pre rok 2015

### **O**VERENIE VLASTNOSTÍ BIPOLÁRNEHO TRANZISTORA – VSTUPNÁ A PREVODOVÁ CHARAKTERISTIKA

**CIEĽ HODINY :** Overiť vlastnosti bipolárneho tranzistora - vstupné a prevodové charakteristiky.

**MERANÝ OBJEKT :** Bipolárny tranzistor NPN (PN2222)

#### DANÁ ÚLOHA:

- 1. Nakreslite schému zapojenia pre meranie vstupných a prevodových charakteristík bipolárneho tranzistora v programe MULTISIM.
- 2. Na bipolárnom tranzistore v zapojení SE odmerajte vstupnú a prevodovú charakteristiku pre hodnotu napätia  $U_{CE}$  =5 V.
- 3. Graficko-matematickou metódou určte **h parametre (h**<sub>11</sub> **a h**<sub>12</sub>). Parameter **h**<sub>12</sub> overte podľa katalógu.
- 4. Spracujte protokol podľa vzoru..

#### SCHÉMA ZAPOJENIA MERACIEHO OBVODU:

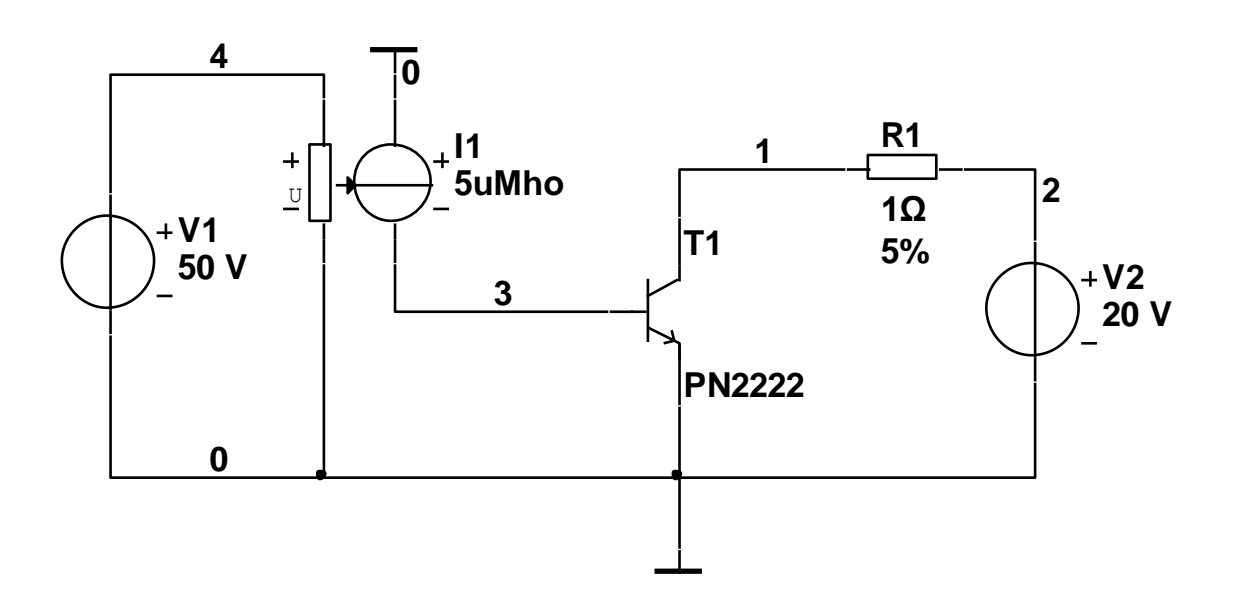

#### **POSTUP PRI MERANÍ :**

1. Nakreslite schému zapojenia v programe MULTISIM podľa predlohy (schéma zapojenia meracieho obvodu).

### Overenie vlastnosti bipolárneho tranzistora - vstupná charakteristika.

2. Výstupné charakteristiky overte pomocou analýzy "DC Sweep Analysis".

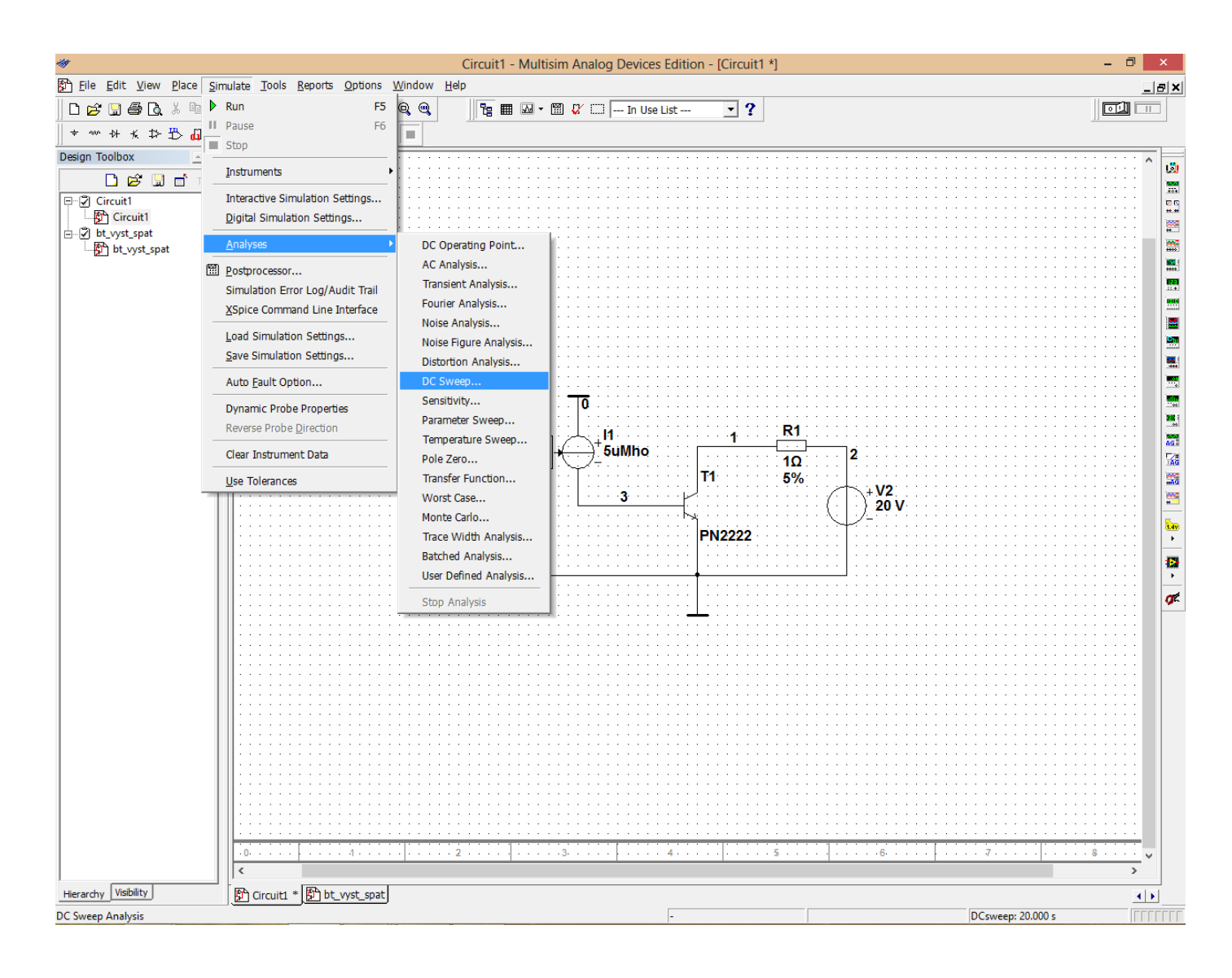

3. Nastavte parametre analýzy "DC Sweep Analysis" podľa obrázkov.

| Analysis Parameters Output   Analysis Options   Summary  <br>Source 1<br>Source   vv1   Change Filter<br>Start value 0 v<br>Stop value 50 v<br>Increment 0.002 v<br>Source 2<br>Source   vv2   Change Filter<br>Start value 1 v<br>Stop value 5 v<br>Increment 5 v<br>Increment 5 v<br>DC Sweep Analysis<br>Analysis Parameters Output   Analysis Options   Summary  <br>Variables in circuit   Analysis Options   Summary  <br>Variables in circuit   Analysis Options   Summary  <br>Variables in circuit   Analysis Options   Summary  <br>Variables in circuit   Analysis Options   Summary  <br>Variables in circuit   Analysis Options   Summary  <br>Variables in circuit   Analysis Options   Summary  <br>Variables   v   v   v   v   v   v   v   v   v                                                                                                    |                                                                                                    | DC Sweep Analysis                                                                                                    |
|----------------------------------------------------------------------------------------------------|----------------------------------------------------------------------------------------------------|----------------------------------------------------------------------------------------------------|
| Source 1<br>Source vv1 Change Filter<br>Start value 0 v<br>Start value 50 v<br>Increment 0.002 v<br>VUse source 2<br>Source 2<br>Source vv2 Change Filter<br>Start value 1 v<br>Stop value 5 v<br>Increment 5 v<br>Increment 5 v<br>More Options<br>Add device/model parameter                                                                                                    | Analysis Parameters Output                                                                            | Analysis Options Summary                                                                                                    |
| ✓       Use source 2         Source       vv2         ✓       Change Filter         Start value       1         V       Start value         Start value       5         V       Increment         Simulate       OK         Cancel       Help         ✓       DC Sweep Analysis         ✓       Analysis Parameters         Output       Analysis Options         Summary       Variables in circuit         Analysis Parameters       Output         Analysis Parameters       Output         Analysis Parameters       Output         Analysis Parameters       Output         Analysis Parameters       Output         Analysis Parameters       Output         Analysis Parameters       Output         Analysis Parameters       Output         Analysis Parameters       Output         Analysis Parameter       Increment         Selected variables for analysis       Alt variables         Add device/model parameter       Incrementer         Verice       Parameter       OK         Device Parameter       Off       Incrementer         More Options       Verice </td <td>Source 1<br/>Source vv1<br/>Start value<br/>Stop value<br/>Increment</td> <td>Change Filter<br/>0 v<br/>50 v<br/>0.002 v</td>                                                                                                    | Source 1<br>Source vv1<br>Start value<br>Stop value<br>Increment                                      | Change Filter<br>0 v<br>50 v<br>0.002 v                                                                                                    |
| Source 2<br>Source VV2 Change Filter<br>Start value 1 V<br>Stop value 5 V<br>Increment 5 V<br>Increment 0 C Cancel Help<br>DC Sweep Analysis<br>Analysis Parameters Output Analysis Options Summary<br>Variables in circuit<br>All variables of circuit<br>All variables of circuit<br>All variables of circuit<br>All variables of circuit<br>All variables of circuit<br>Concel Device Type BJT OK<br>OK Cancel Variables of circuit<br>Concel Concel |                                                                                                    | ,<br>Vse source 2                                                                                                    |
| Simulate     OK     Cancel     Help       Image: Simulate     DC Sweep Analysis     Image: Simulate     Image: Simulate     Image: Simulate       Image: Analysis Parameters     Output     Analysis Options     Summary     Image: Simulate     Image: Simulate       Image: Analysis Parameters     Output     Analysis Options     Summary     Image: Simulate     Image: Simulate       Image: Variables in circuit     Analysis Options     Summary     Image: Simulate     Image: Simulate     Image: Simulate       Image: Add device/model parameter     Image: Simulate     Image: Simulate     Image: Simulate     Image: Simulate       Image: Device Type     Device Type     BJT     Image: Simulate     Image: Simulate       Image: Device Type     Device Type     BJT     Image: Simulate     Image: Simulate       Image: Device Parameter     Image: Simulate     Image: Simulate     Image: Simulate     Image: Simulate       Image: Device Initially off     Image: Simulate     Image: Simulate     Image: Simulate     Image: Simulate       Image: Device Initially off     Image: Simulate     Image: Simulate     Image: Simulate     Image: Simulate       Image: Device Initially off     Image: Simulate     Image: Simulate     Image: Simulate     Image: Simulate       Image: Device Initial     Image: Simulate                                                                                                    | Source 2<br>Source vv2<br>Start value<br>Stop value<br>Increment                                      | Change Filter                                                                                                    |
| Image: Solution of the second second seco                                                               | Sim                                                                                                   | ulate OK Cancel Help                                                                                                    |
| Analysis Parameters Output Analysis Options Summary<br>Variables in circuit Selected variables for analysis<br>All variables ▼ All variables ▼<br>All variables ▼<br>Add device/model parameter<br>Parameter Type Device Type BJT ▼ OK<br>Device Parameter Off ▼<br>Description Device initially off C<br>More Options C<br>Add device/model parameter C                                                                                                    | <b>4</b> 7                                                                                            | DC Sweep Analysis                                                                                                    |
| Add device/model parameter Parameter Type Device Type BJT ▼ OK Cancel Parameter Parameter Parameter Off emitprimenode c b b b b b b b b b b b b b b b b b b                                                                                                    | Analysis Parameters Output<br>Variables in circuit<br>All variables                                   | Analysis Options   Summary  <br>Selected variables for analysis<br>All variables                                                                                                    |
| Parameter Type Device Type BJT   Device Parameter  Parameter  Parameter  Parameter  Description Device initially off  b b b b b b b b b b b b b b b b b b                                                                                                    |                                                                                                    |                                                                                                    |
| ie<br>is<br>Voe<br>Add device/model parameter<br>vbc<br>vc<br>vc<br>vc<br>vc<br>vc<br>vc<br>vc<br>vc<br>vc<br>v                                                                                                    |                                                                                                    | Add device/model parameter                                                                                                    |
| Add device/model parameter                                                                                                    | Parameter Type Device Parameter Description                                                           | Add device/model parameter         Device Type       BJT       ▼         Name       qt1       ▼         Parameter       off       ▼         enitprimenode       ∧         bevice initially off       b                                                                                                    |
| Delete selected variable Select variables to save                                                                                                    | Parameter Type<br>Device Parameter<br>Description<br>More Options                                     | Add device/model parameter  Device Type BJT ▼ OK  Name qt1 ▼ Cancel  Parameter  off ▼  Device initially off ic  is  is  is  is  is  is  is  is  is                                                                                                    |
|                                                                                                    | Parameter Type Device Parameter Description More Options Add device/model param Delete selected varia | Add device/model parameter  Device Type BJT  Quadratic Add and the second second secon |
| Simulate OK Cancel Help                                                                                                    | Parameter Type Device Parameter Description More Options Add device/model param Delete selected varia | Add device/model parameter  Device Type BJT  V Rame qt1 V Cancel Parameter Off emitprimenode ic b is s eters at end ybc gm Select variables to save                                                                                                    |

|                             | larysis Opuons   Summary | Coloritad and the factor of the second                                |
|-----------------------------|--------------------------|-----------------------------------------------------------------------|
| variables in circuit        | т                        | Selected variables for analysis                                       |
| Device/Model Parameters     | 1                        | All variables                                                         |
|                             |                          | @qt1[vbe]                                                             |
|                             |                          |                                                                       |
|                             |                          |                                                                       |
|                             | > Add >                  |                                                                       |
|                             |                          |                                                                       |
|                             | < Remove <               |                                                                       |
|                             |                          |                                                                       |
|                             | Edit Expression          |                                                                       |
| Filter Unselected Variables | Add Expression           | ,<br>Filter selected variables                                        |
| More Options                |                          |                                                                       |
| Add device/model paramete   | r                        | Show all device parameters at end<br>of simulation in the audit trail |
| Delete selected variable    |                          | Select variables to save                                              |
|                             |                          | Beleet valiables to save                                              |

- 4. Stlačte tlačítko "Simulate"
- 5. V grafe upravte ("Graf properties"):
  - a. názov grafu,
  - b. názvy ôs X a Y,
  - c. rozsah ôs,
  - d. mriežku,
  - e. hrúbku jednotlivých charakteristík.
- 6. Pomocou kurzorov ("**Show/Hide cursors**") určite v rozkmite  $I_B=20$  30 mA parameter **h**<sub>11</sub>.
- 7. Exportujte údaje z grafu do programu Excel "**Tools Export to Excel**" a upravte tabuľku pre hodnoty  $I_B = 0 50 \ \mu\text{A}$  s krokom 1  $\mu\text{A}$  do 10  $\mu\text{A}$  a s krokom 10  $\mu\text{A}$  do 50  $\mu\text{A}$ . Upravte aj záhlavie tabuľky podľa vzoru.

P.č. 
$$U_{CE} = 5 V$$
$$I_{B} [\mu A] \qquad U_{BE} [V]$$

#### Overenie vlastnosti bipolárneho tranzistora - prevodové charakteristiky.

8. Postupujeme ako v bodoch 2 - 5 s rozdielom nastavenia parametru:

|                                                                                                    | DC Sweep Analysis                                                                                                    |  |  |
|----------------------------------------------------------------------------------------------------|----------------------------------------------------------------------------------------------------|--|--|
| Analysis Parameters Output Analysis Options Summary                                                                                                    |                                                                                                    |  |  |
| Source 1                                                                                                    |                                                                                                    |  |  |
| Source                                                                                                    | vv1 Change Filter                                                                                                    |  |  |
| Start value                                                                                                    | 0V                                                                                                    |  |  |
| Stop value                                                                                                    | 50 V                                                                                                    |  |  |
| Increment                                                                                                    | 0.002 V                                                                                                    |  |  |
| 6                                                                                                    | ☑ Use source 2                                                                                                    |  |  |
| Source 2                                                                                                    | vv2 Change Filter                                                                                                    |  |  |
| Start value                                                                                                    |                                                                                                    |  |  |
| Stop value                                                                                                    | 5 4                                                                                                    |  |  |
| Increment                                                                                                    | 5 v                                                                                                    |  |  |
|                                                                                                    | , , ,                                                                                                    |  |  |
|                                                                                                    | Simulate OK Cancel Help                                                                                                    |  |  |
|                                                                                                    |                                                                                                    |  |  |
|                                                                                                    |                                                                                                    |  |  |
| •                                                                                                    | DC Sweep Analysis                                                                                                    |  |  |
| Analysis Parame                                                                                                    | DC Sweep Analysis × ters Output Analysis Options Summary                                                                                                    |  |  |
| Analysis Parame<br>Variables in cir                                                                                                    | DC Sweep Analysis × ters Output Analysis Options Summary cuit Selected variables for analysis                                                                                                    |  |  |
| <ul> <li>Analysis Parame</li> <li>Variables in cir</li> <li>All variables</li> <li>T(r (fi))</li> </ul>                                                                    | DC Sweep Analysis ters Output Analysis Options Summary cuit                                                                                                    |  |  |
| Analysis Parame<br>Variables in cir<br>All variables<br>I(r1[j])<br>I(v1)<br>I(v2)                                                                                         | DC Sweep Analysis ters Output Analysis Options Summary cuit                                                                                                    |  |  |
| Analysis Parame<br>Variables in cir<br>All variables<br>I (r 1[i))<br>I (v 1)<br>I (v 2)<br>V (1)                                                                          | DC Sweep Analysis  ters Output Analysis Options Summary cuit  Add device/model parameter  Add device /model parameter                                                                                                    |  |  |
| Analysis Parame<br>Variables in cir<br>All variables<br>I(r ii)<br>I(v i)<br>I(v 2)<br>V(i)                                                                                | DC Sweep Analysis       ters     Output     Analysis Options     Summary       cuit     Selected variables for analysis       Image: Control of the second second s                                                                                            |  |  |
| Analysis Parame<br>Variables in cir<br>All variables<br>I(r1[i)<br>I(v1)<br>I(v2)<br>V(1)<br>Parameter Type                                                                | DC Sweep Analysis  ters Output Analysis Options Summary cuit  All variables  Ald device/model parameter  Device Type BIT OK                                                                                                    |  |  |
| Analysis Parame<br>Variables in cir<br>All variables<br>I(r1[i])<br>I(v1)<br>I(v2)<br>V(1)<br>Parameter Type<br>Device Parameter                                           | DC Sweep Analysis  ters Output Analysis Options Summary ]  cuit  Add device/model parameter  Device Type BJT  OK Cancel                                                                                                    |  |  |
| Analysis Parame<br>Variables in cir<br>All variables<br>I(r1[i])<br>I(v1)<br>I(v2)<br>V(1)<br>Parameter Type<br>Device Parameter                                           | DC Sweep Analysis  ters Output Analysis Options Summary cuit  Add device/model parameter  Device Type BJT  OK Cancel Parameter  Cancel                                                                                                    |  |  |
| Analysis Parame<br>Variables in cir<br>All variables<br>I(r1[i])<br>I(v1)<br>I(v2)<br>V(1)<br>Parameter Type<br>Device Parameter                                           | DC Sweep Analysis  ters Output Analysis Options Summary cuit  Add device/model parameter  Device Type BJT  Device Type BJT  Cok  Cancel  Description Current at collector node                                                                                                    |  |  |
| Analysis Parame<br>Variables in cir<br>All variables<br>I(r 1[i])<br>I(v 1)<br>I(v 2)<br>V(1)<br>Parameter Type<br>Device Parameter                                        | DC Sweep Analysis  ters Output Analysis Options Summary cuit  All variables  Add device/model parameter  Device Type BJT OK Parameter  Device Type BJT OK Cancel Parameter  S                                                                                                    |  |  |
| Analysis Parame<br>Variables in cir<br>All variables<br>I (vi)<br>I (vi)<br>I (vi)<br>I (vi)<br>I (vi)<br>Parameter Type<br>Device Parameter                               | DC Sweep Analysis  ters Output Analysis Options Summary cuit  Cuit  Add device/model parameter  Device Type BJT OK Cancel Parameter  Device Type BJT OK Cancel S  Edit Cancel S  Edit Cancel S  S  Consult Cancel S  S  Consult Cancel S  S  Consult Cancel S  S  Consult Cancel S  S  S  S  S  S  S  S  S  S  S  S  S                                                                                                    |  |  |
| Analysis Parame<br>Variables in cir<br>All variables<br>I(r1[i))<br>I(v1)<br>I(v2)<br>V(1)<br>Parameter Type<br>Device Parameter<br>I<br>More Option<br>Add devic<br>Delet | DC Sweep Analysis  ters Output Analysis Options Summary cuit  Cuit  Add device/model parameter  Add device/model parameter  Device Type BJT  OK  Cancel Parameter  Securption Current at collector node  Securption Current at collector node Securption Current at collector node Securption Current at collector node Securp |  |  |
| Analysis Parame<br>Variables in cir<br>[All variables<br>I(r1[i])<br>I(v1)<br>I(v2)<br>V(1)<br>Parameter Type<br>Device Parameter                                          | DC Sweep Analysis  ters Output Analysis Options Summary cuit  Concel  Concel C |  |  |
| Analysis Parame<br>Variables in cir<br>All variables<br>I(r1[i])<br>I(v1)<br>I(v2)<br>V(1)<br>Parameter Type<br>Device Parameter                                           | DC Sweep Analysis  ters Output Analysis Options Summary cuit  Cuit  Cuit Cuit                                                                                                    |  |  |

| nalysis Parameters Output A<br>Variables in circuit | nalysis Options Summary | Selected variables for analysis                              |
|-----------------------------------------------------|-------------------------|--------------------------------------------------------------|
| Device/Model Parameters                             | -                       | All variables                                                |
|                                                     | > Add >                 |                                                              |
|                                                     | < Remove <              |                                                              |
| Filter Unselected Variables                         | Edit Expression         | Filter selected variables                                    |
| - More Options                                      |                         | Show all device parameters at end                            |
| Add device/model paramet                            | er                      | of simulation in the audit trail<br>Select variables to save |

- 9. Pomocou kurzorov ("**Show/Hide cursors**") určte v rozkmite  $I_B=20$  30 mA parameter  $h_{21}$ .
- 10. Pomocou kurzorov ("**Show/Hide cursors**") určte parameter h<sub>21</sub>. (<u>http://html.alldatasheet.com/htmlpdf/92198/FAIRCHILD/PN2222/405/1/PN2222.html</u>)

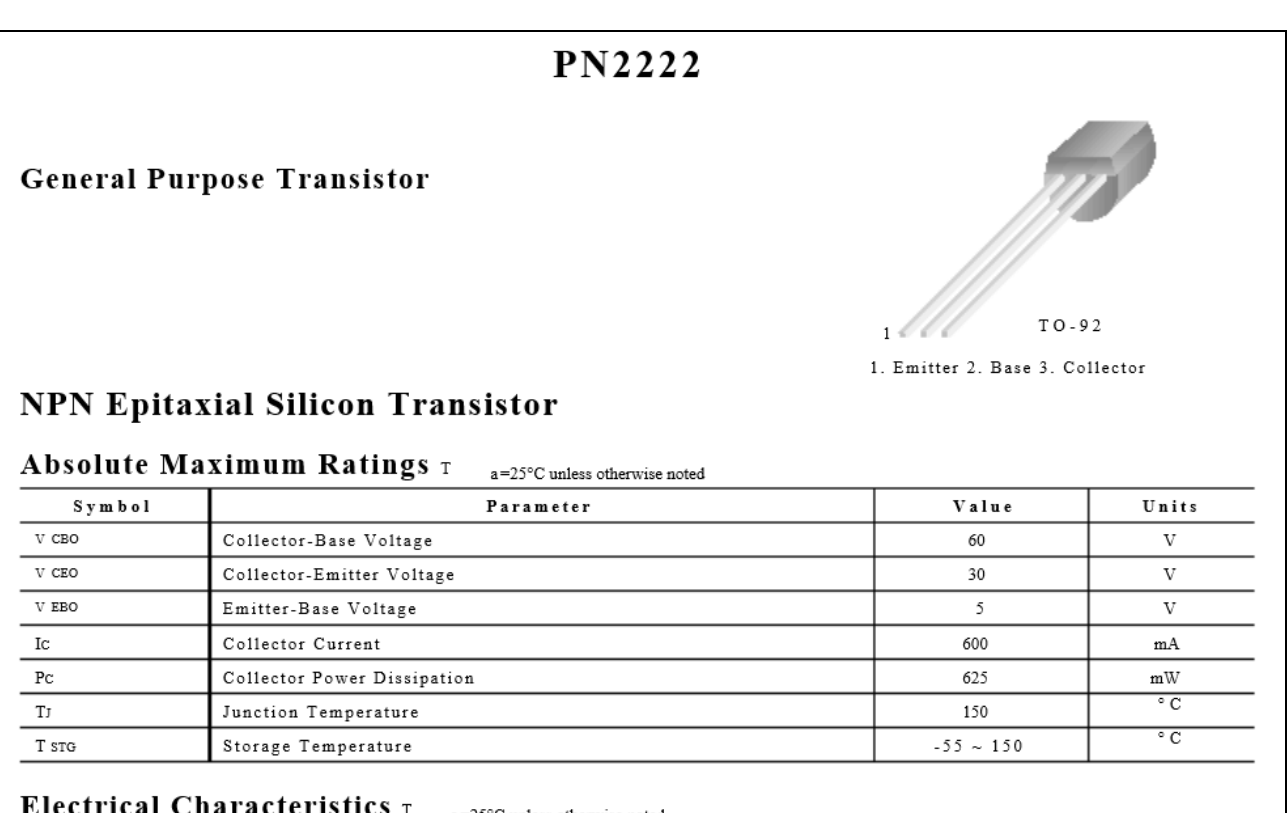

| Symbol     | Parameter                              | Test Condition      | Min. | Max. | Units |
|------------|----------------------------------------|---------------------|------|------|-------|
| b v cbo    | Collector-Base Breakdown Voltage       | I С=10µА, IE=0      | 60   |      | v     |
| B V CEO    | Collector Emitter Breakdown Voltage    | I C=10mA, IB=0      | 30   |      | v     |
| B V EBO    | Emitter-Base Breakdown Voltage         | I E=10µA, IC=0      | 5    |      | v     |
| I CBO      | Collector Cut-off Current              | V CB=50V, IE=0      |      | 0.01 | μΑ    |
| I EBO      | Emitter Cut-off Current                | V EB=3V, IC=0       |      | 10   | nA    |
| h fE       | DC Current Gain                        | VCE=10V, IC=0.1mA   | 35   |      |       |
|            |                                        | V CE=10V, *IC=150mA | 100  | 300  |       |
| V CE (sat) | * Collector-Emitter Saturation Voltage | I c=500mA, IB=50mA  |      | 1    | v     |
| V BE (sat) | * Base-Emitter Saturation Voltage      | Ic=500mA, IB=50mA   |      | 2    | V     |

11. Exportujte údaje z grafu do programu Excel "**Tools - Export to Excel**" a upravte tabuľku pre hodnoty  $I_B = 0$  - 50 µA s krokom 1 µA do 10 µA a s krokom 10 µA do 50 µA. Upravte aj záhlavie tabuľky podľa vzoru.

|      | U <sub>CE</sub> = 5 V |           |
|------|-----------------------|-----------|
| P.č. | I <sub>Β</sub> [μΑ]   | $I_C[mA]$ |

# 12. Spracujte protokol podľa vzoru.

- a. Do protokolu vložte schému zapojenia z MULTISIM-u, "PrtScr" grafov, tabuľky z Excelu, vypočítané parametre h<sub>11</sub> a h<sub>21</sub>.
- b. Overenie vyhodnoťte.

## **VZOR PROTOKOLU**

(vymazať v originálnej verzii)

Meno a priezvisko:

Trieda:

## **O**VERENIE VLASTNOSTÍ BIPOLÁRNEHO TRANZISTORA – VÝSTUPNÁ A SPÄTNÁ PREVODOVÁ CHARAKTERISTIKA

**MERANÝ OBJEKT :** Bipolárny tranzistor NPN (PN2222)

#### DANÁ ÚLOHA:

- 1. Nakreslite schému zapojenia pre meranie vstupných a prevodových charakteristík bipolárneho tranzistora v programe MULTISIM.
- 2. Na bipolárnom tranzistore v zapojení SE odmerajte vstupnú a prevodovú charakteristiku pre hodnotu napätia  $U_{CE}$  =5 V.
- 3. Graficko-matematickou metódou určte **h parametre (h**11 **a h**12).
- 4. Overenie vyhodnoťte.

SCHÉMA ZAPOJENIA MERACIEHO OBVODU: sem vložte nakreslenú schému v MULTISIM-e

**TABUĽKY :** *sem vložte upravené tabuľky z Excel-u* 

Tabuľka nameraných hodnôt pre určenie vstupnej charakteristiky bipolárneho tranzistora

Tabuľka nameraných hodnôt pre určenie prevodovej charakteristiky bipolárneho tranzistora

VZOROVÝ VÝPOČET : sem vložte výpočet podľa zadania

$$h_{11} = \frac{\Delta U_{BE}}{\Delta I_B} \quad [\Omega; V, A] \implies h_{11} =$$

$$h_{21} = \frac{\Delta I_C}{\Delta I_B} \ [-; A, A] = h_{21} =$$

GRAFY: sem vložte PrtScr grafov z MULTISIM-u

VYHODNOTENIE: sem napíšte vyhodnotenie (porovnanie Vášho overenia s teoretickými vedomosťami)

Autor: Ing. Milan Schvarzbacher F 71/2013, Vydanie 4.

Autor: Ing. Milan Schvarzbacher F 71/2013, Vydanie 4.